# Week 7 - Lecture Product Visualization

### **Lecture Topics**

- Design Visualization Overview
- Benefits and Case Studies
- Autodesk® Showcase®
- Future of Design

# **Product Lifecycle – Week 7**

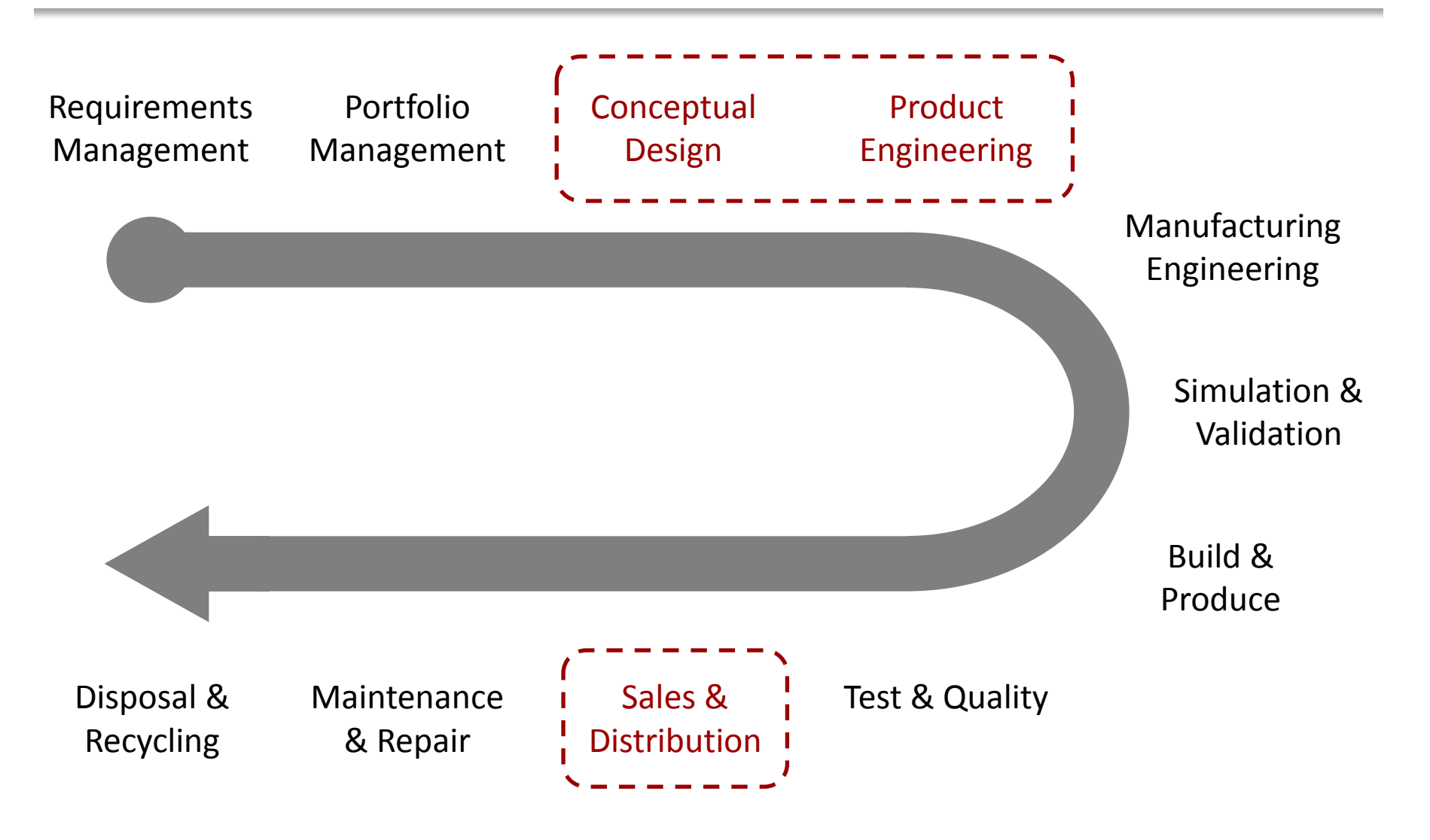

# **3D Design Use**

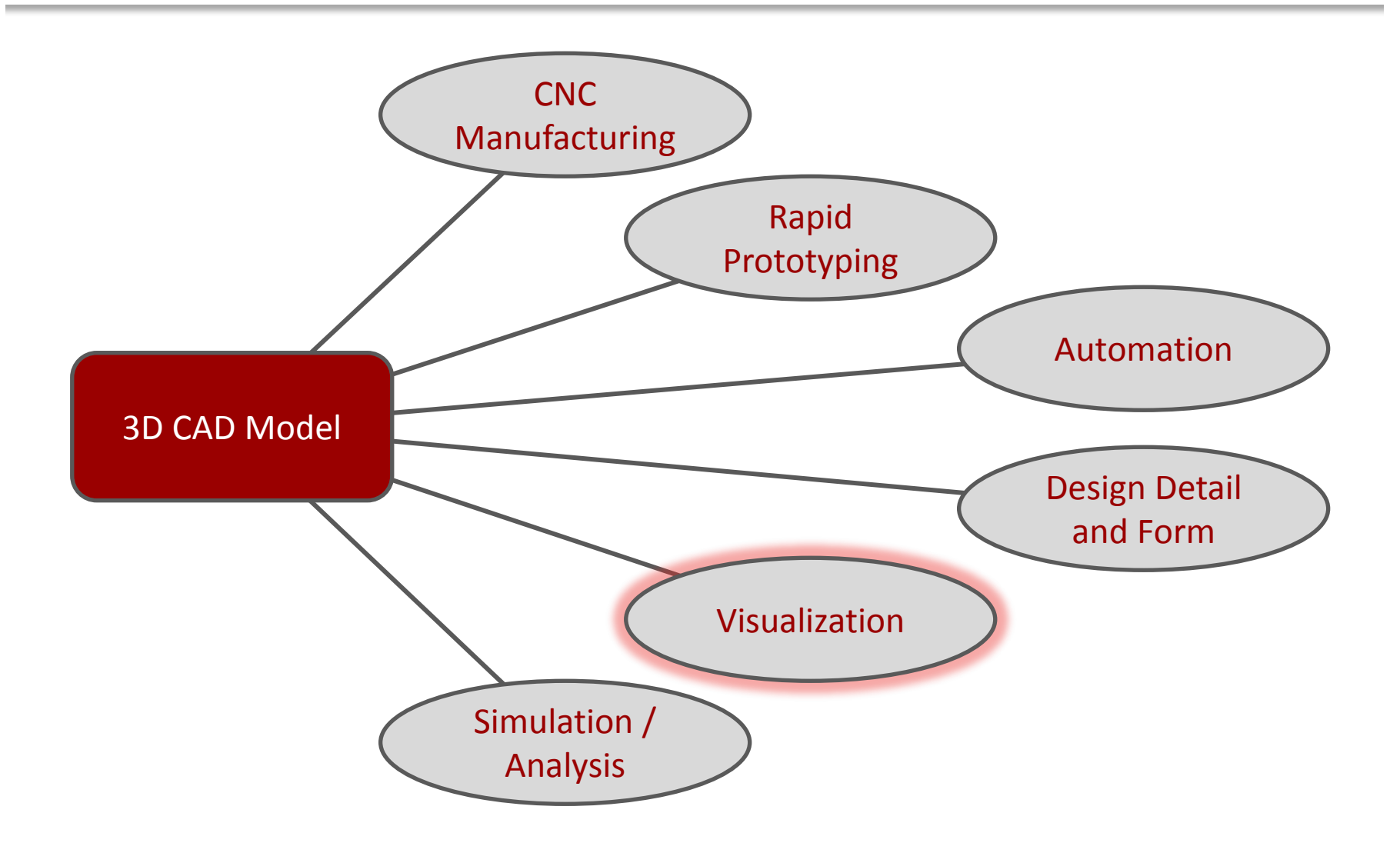

# **Design Visualization**

 Take and transform digital 3D product design models into compelling imagery, movies, and real-time presentations.

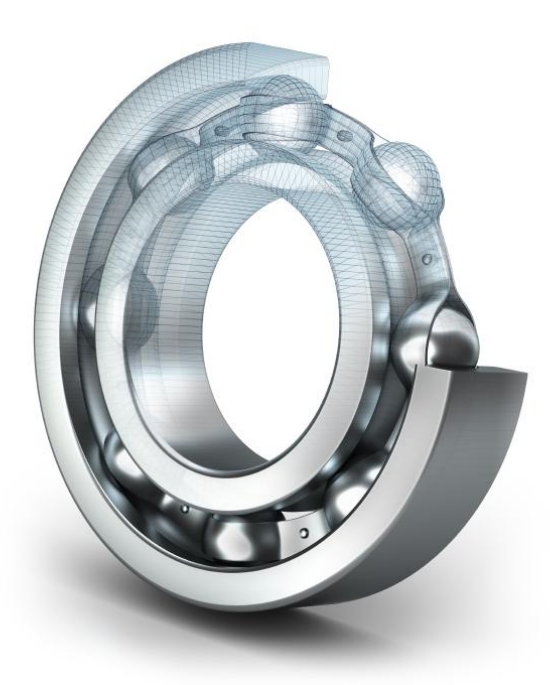

# **Design Visualization Use Cases**

- Marketing Brochure Images
- Create Fictional Scenes

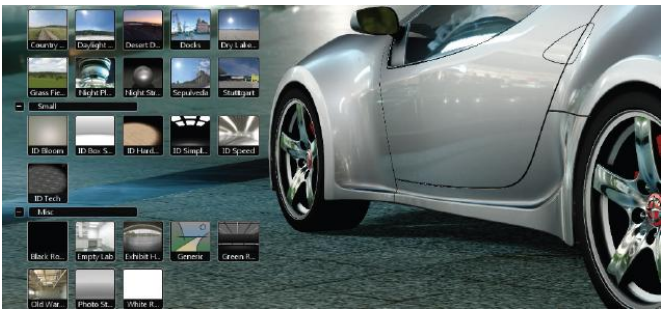

- Sales Configurators for CTO and ETO
- Enhanced Sales Proposals
- Design Review Meetings
- Customer Feedback

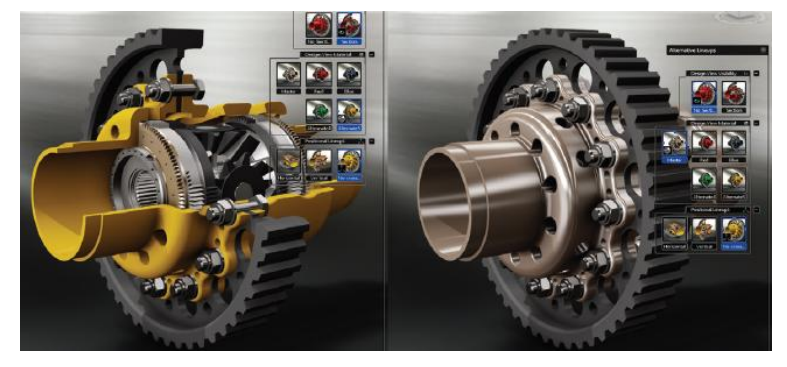

# **Design Visualization Benefits**

Improve Time-to-Market

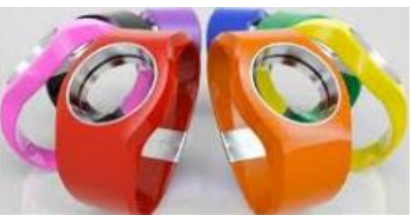

- Start Selling Products from Digital Versions
- Save Money with Digital Assets
- Gain Quick and Early Customer Feedback
- Rapidly Explorer Design Variations
- Clearly Communicate Product Designs

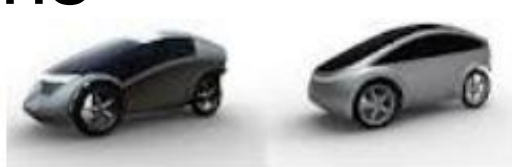

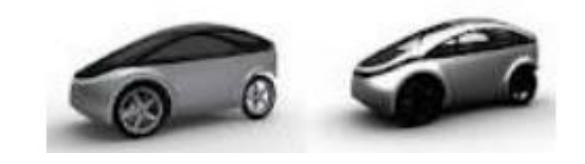

# Comparison

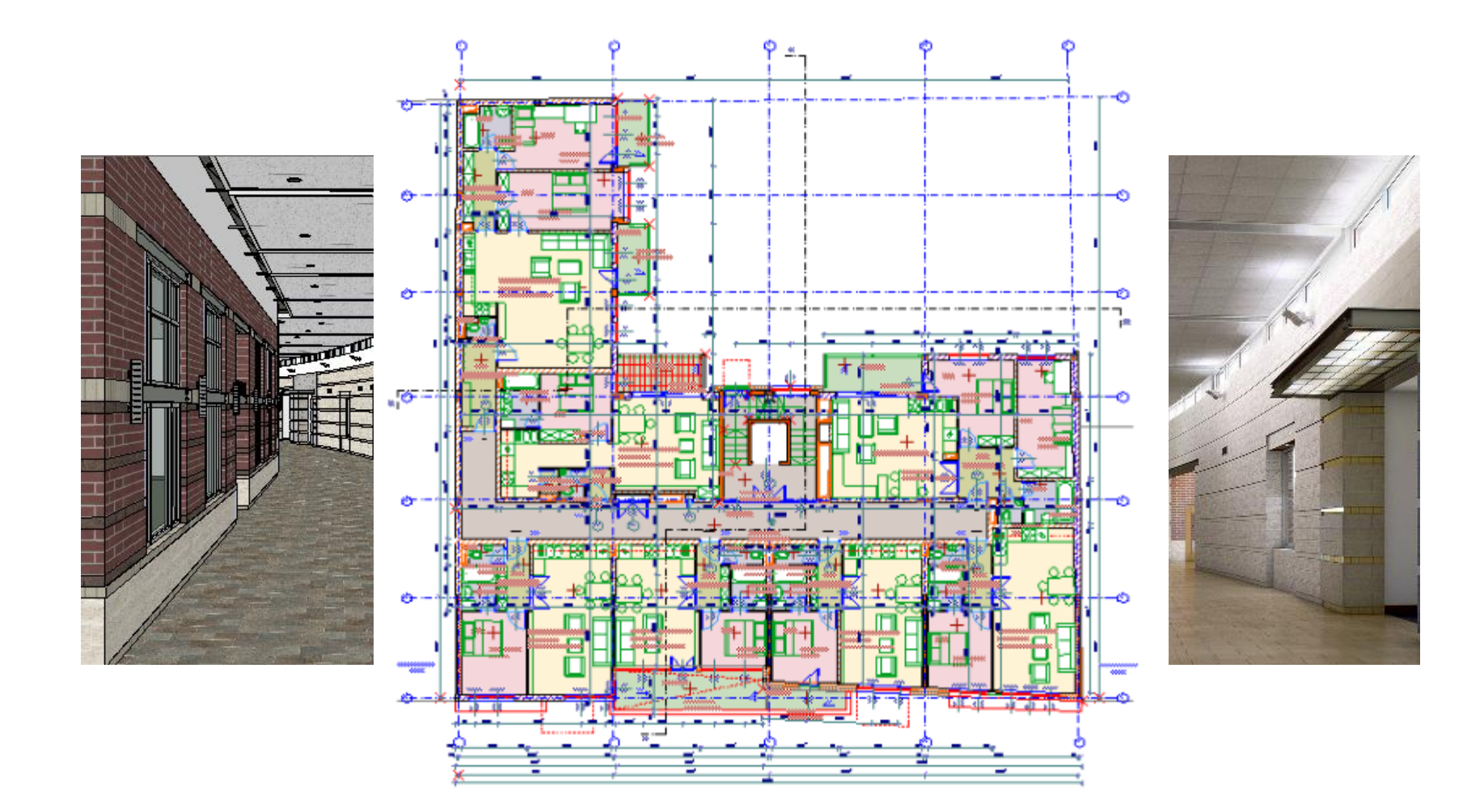

#### **Tesla Motors – Electric Cars Example**

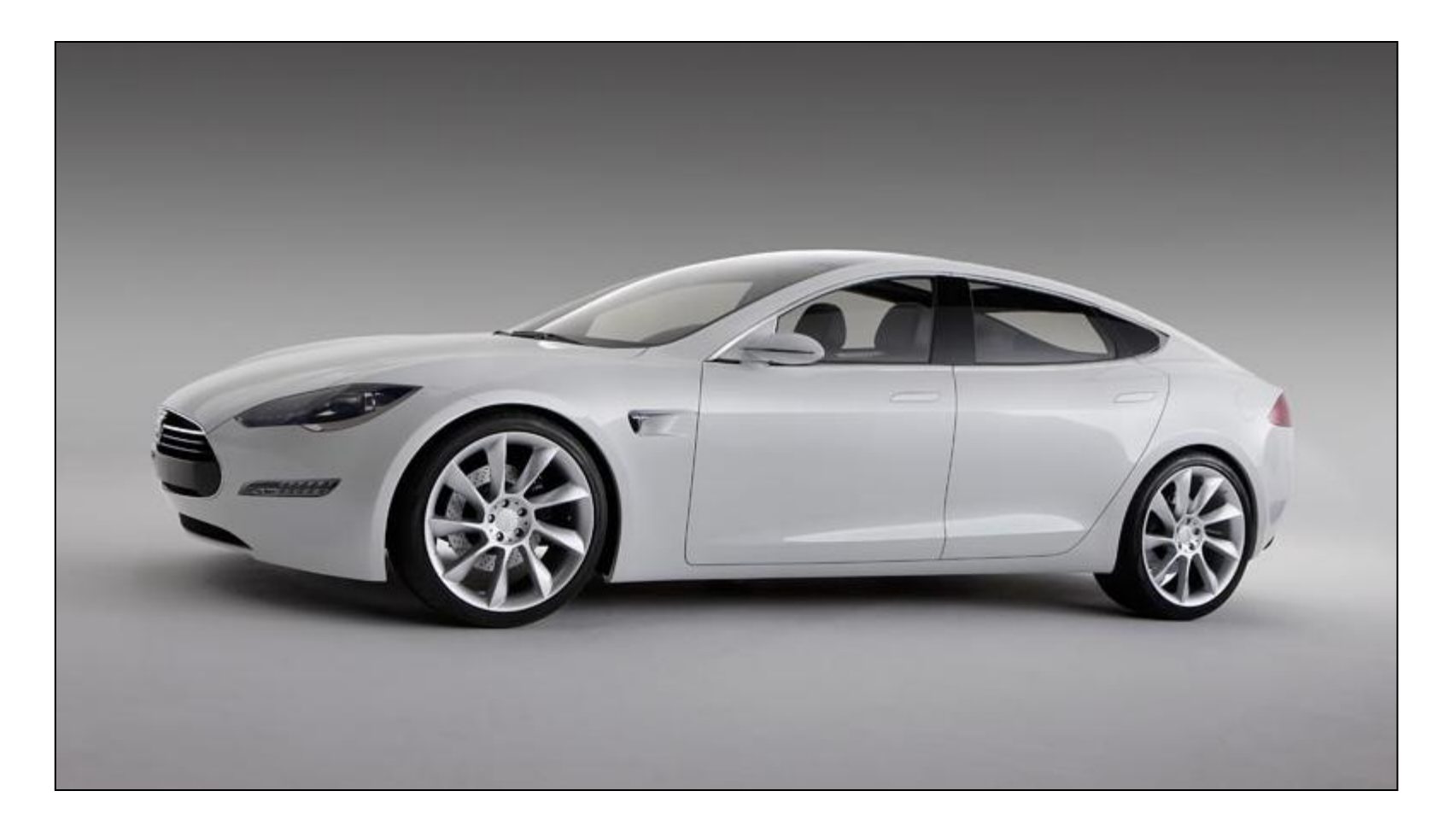

Image courtesy of Tesla Motors

#### **Ulysse Nardin - Example**

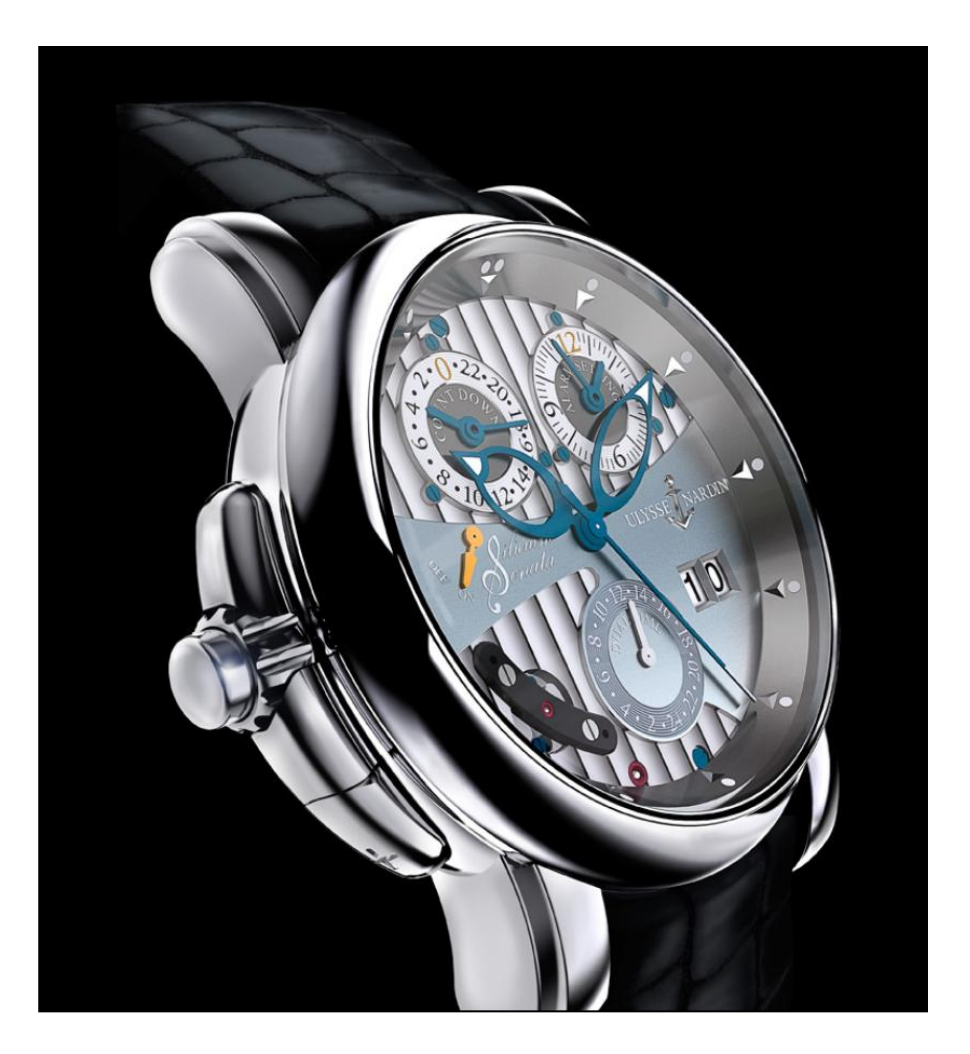

Image courtesy of Ulysse Nardin

#### **Bombardier Aerospace - Example**

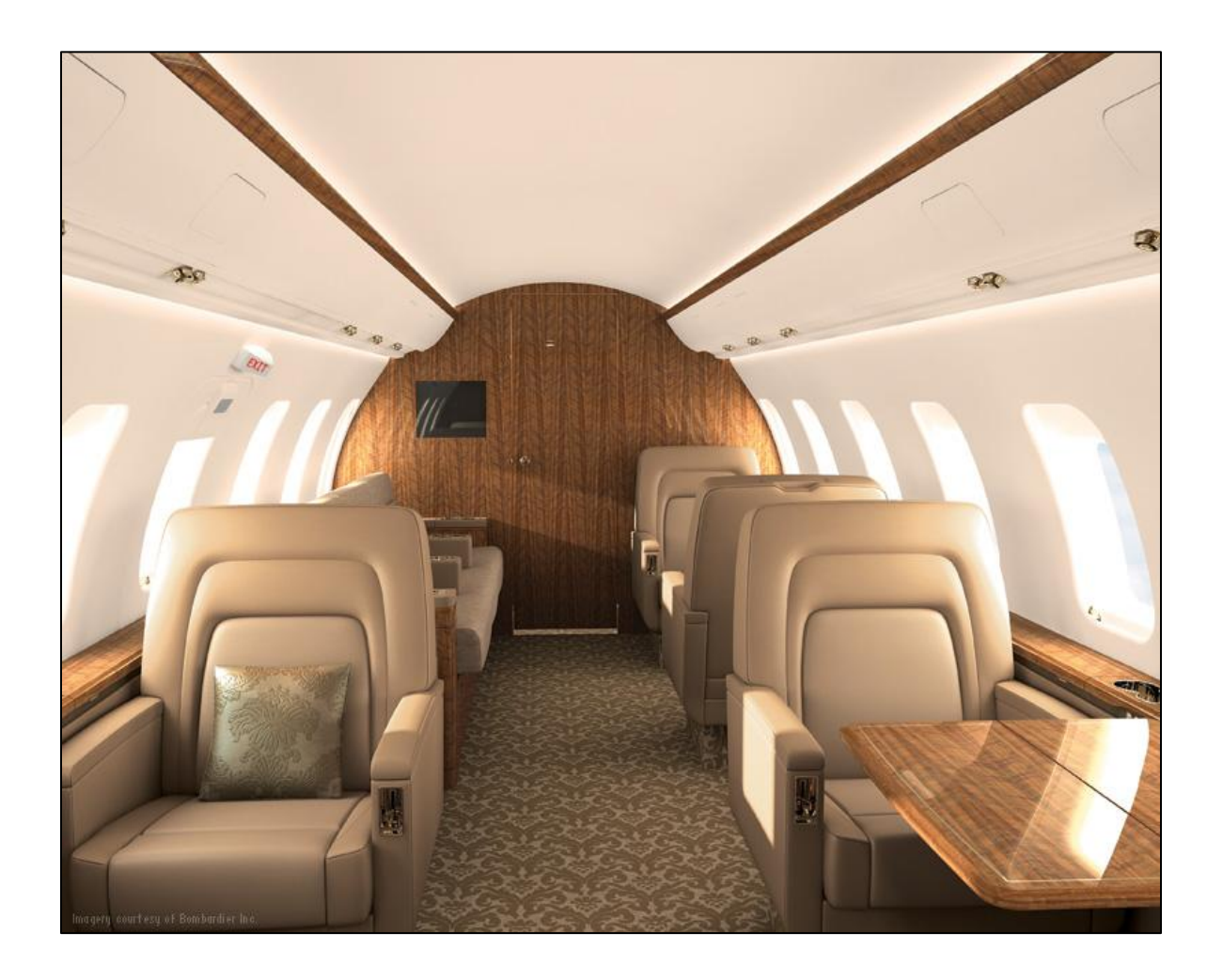

Image courtesy of Bombardier Aerospace

#### **Parker Hannifin - Example**

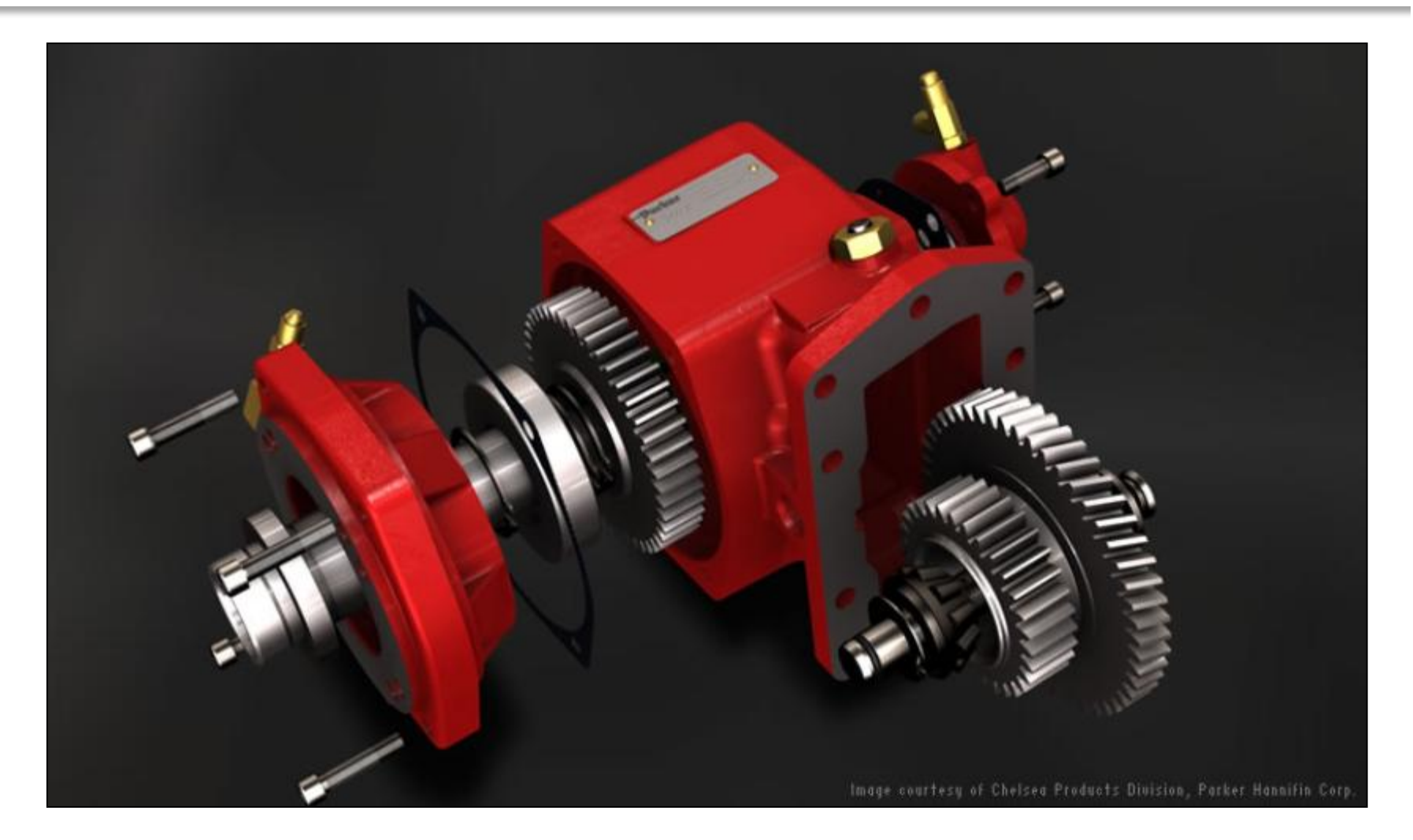

Image courtesy of Parker Hannifin Corp.

# **Marriott International, Inc. - Example**

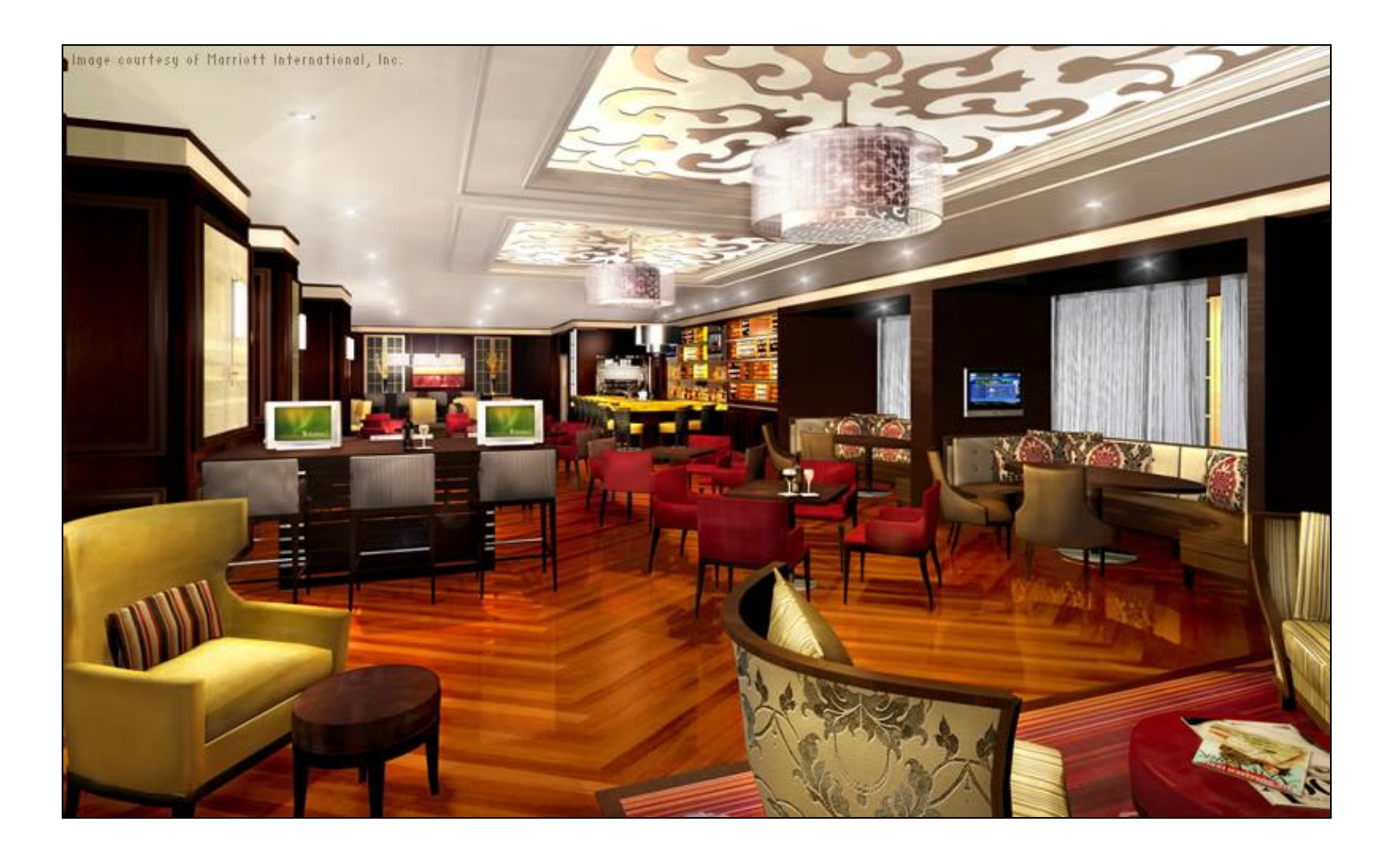

Image courtesy of Marriott International, Inc.

# **Application Tool Examples**

- General Visualization
  - Autodesk Inventor
- Real-Time Visualization
  - Autodesk Showcase

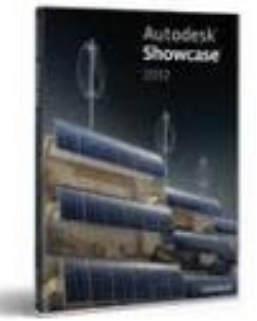

- Advanced Visualization (Special Effects)
  - Autodesk 3ds Max / Autodesk 3ds Max Design
  - Autodesk Maya (Game and Movie Focused)

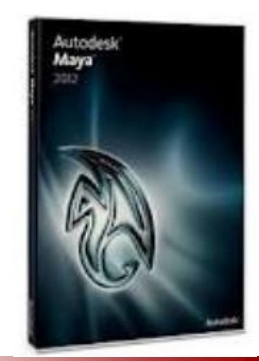

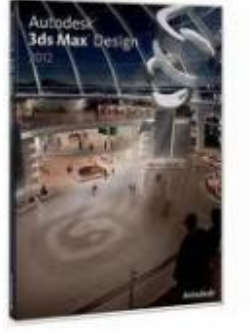

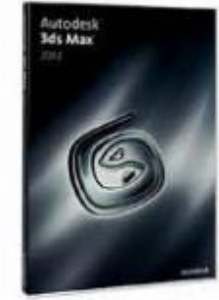

#### **Autodesk Showcase Overview**

Autodesk Showcase real-time 3D presentation and rendering enables designers to easily transform 3D CAD data into compelling digital media.

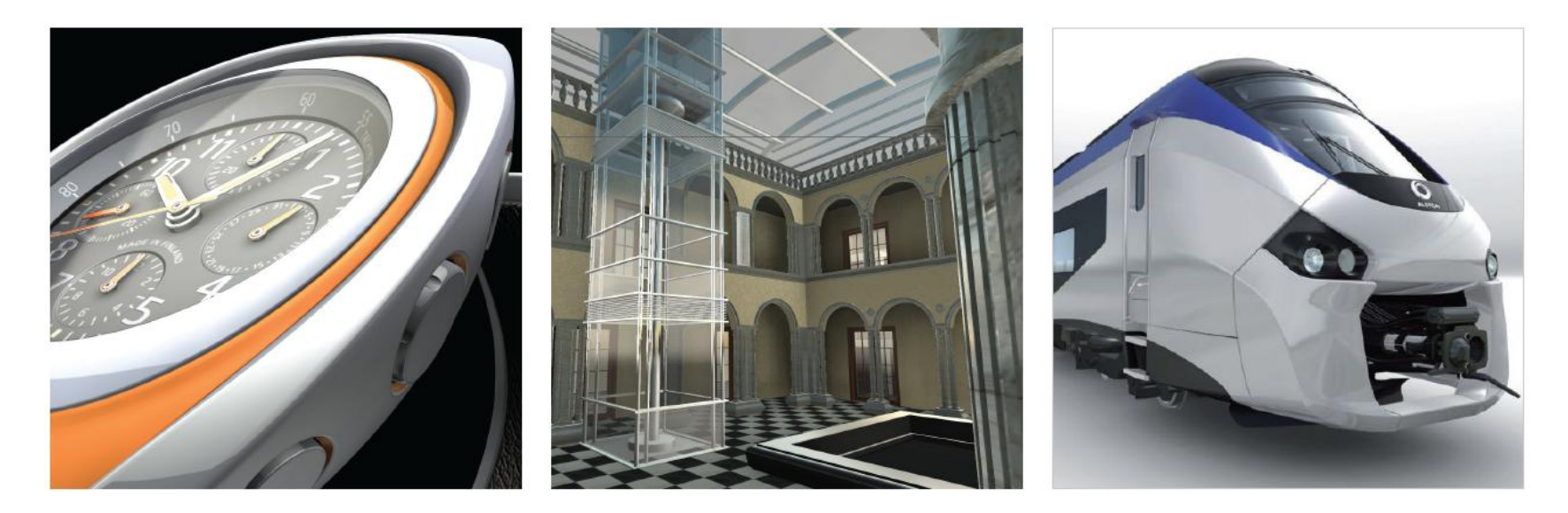

# **Autodesk Showcase Key Features**

- Real-Time Viewing
- Quick and Simple User Interface
- High Quality
- Import Almost Any CAD File

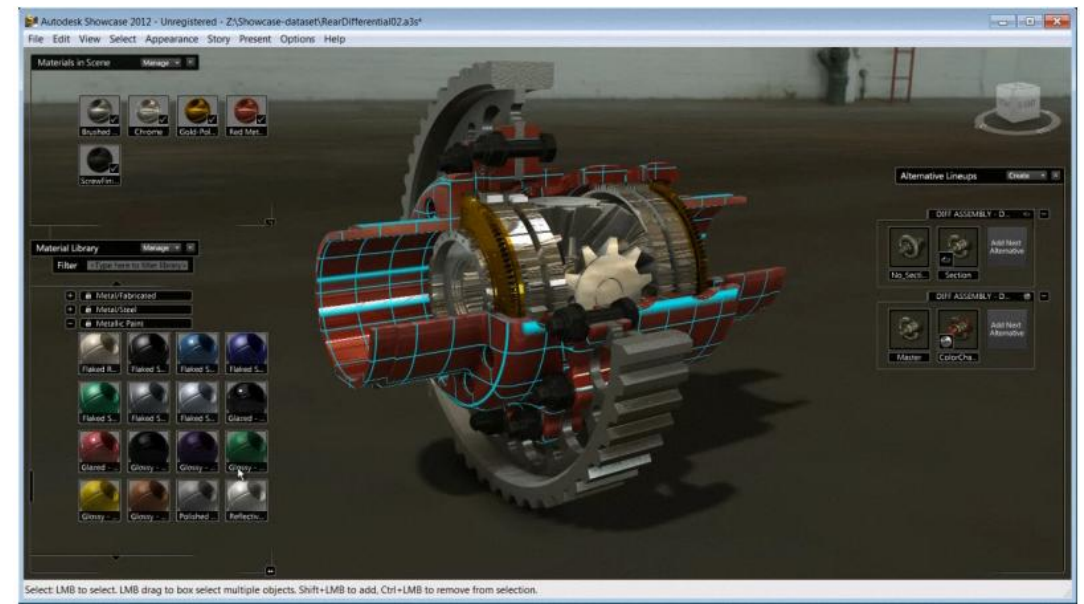

### Hyphen Design – Case Study

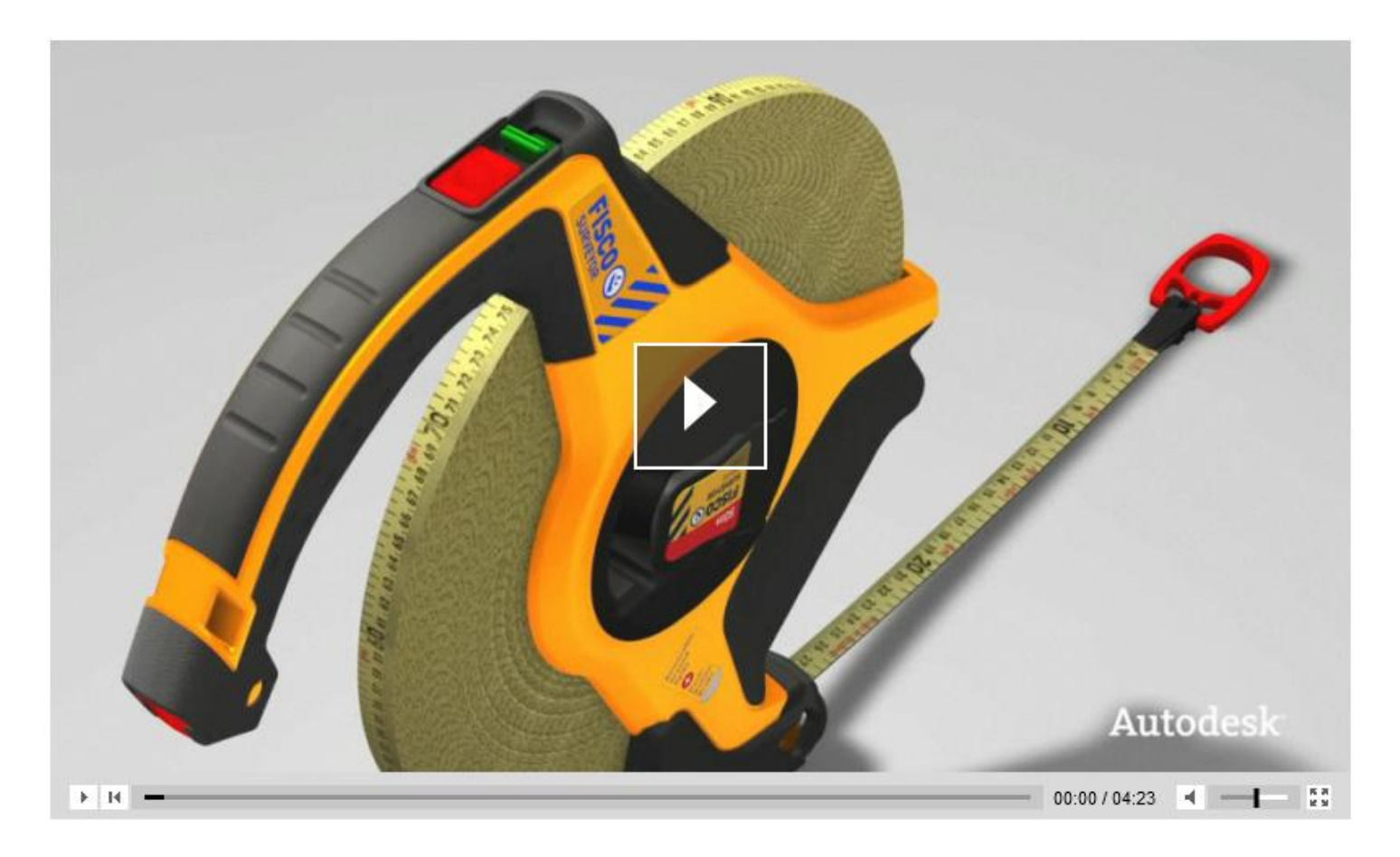

http://usa.autodesk.com/adsk/servlet/limage?siteID=123112&imageID=16310827&id=6834016&preview=1

# **VOX Amplification – Case Study**

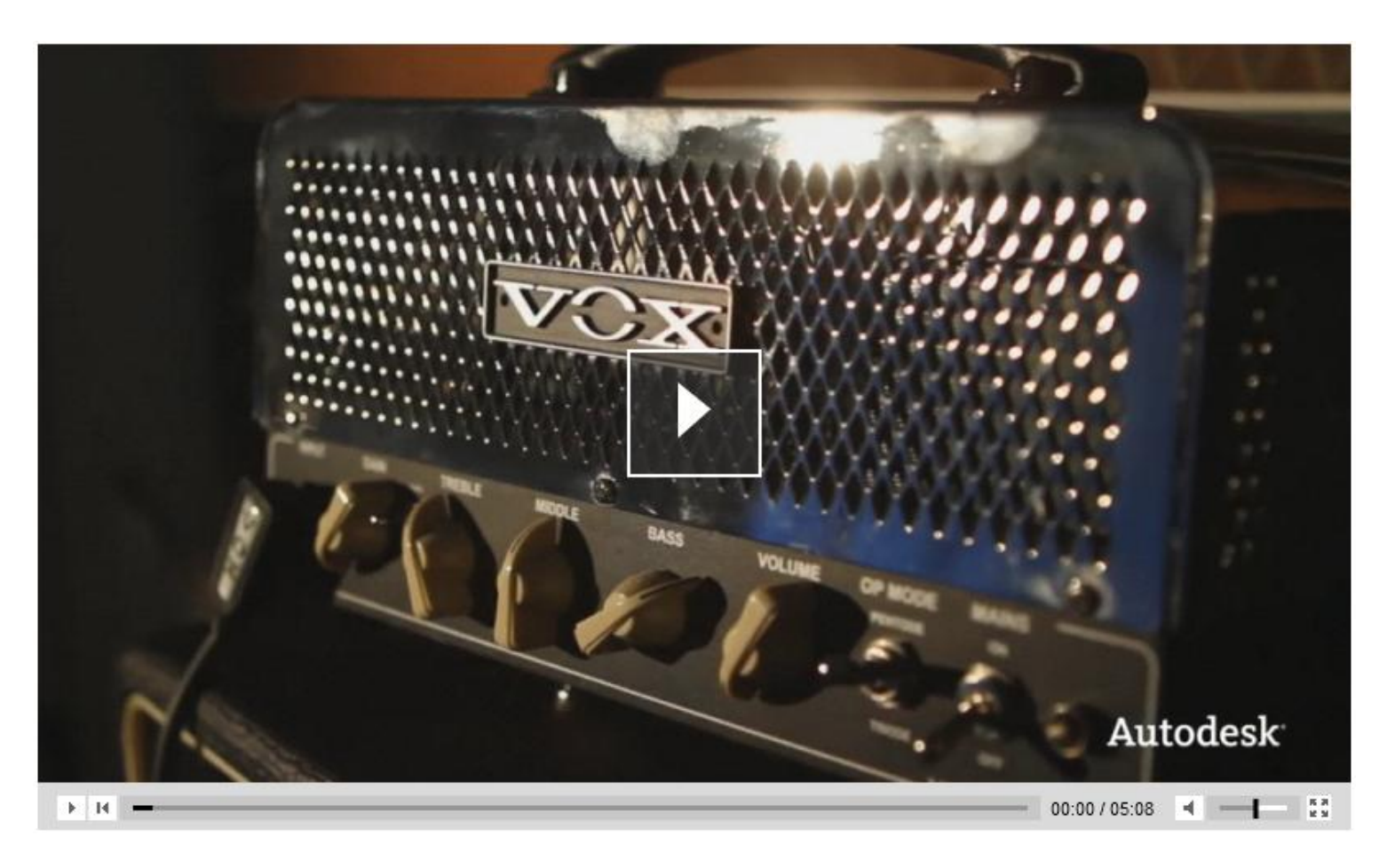

http://usa.autodesk.com/adsk/servlet/limage?siteID=123112&imageID=16310831&id=6834016&preview=1

# **The Future of Design**

- Infinite Computing
- Reality Digitized
- Everyone is a Designer
- Global Challenges
- Amazing Complexity

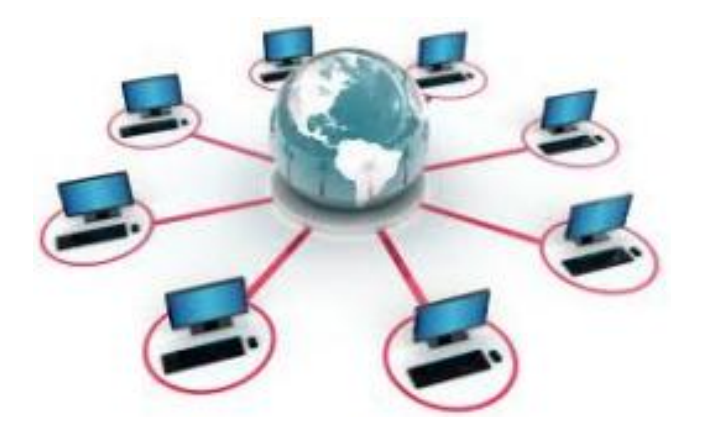

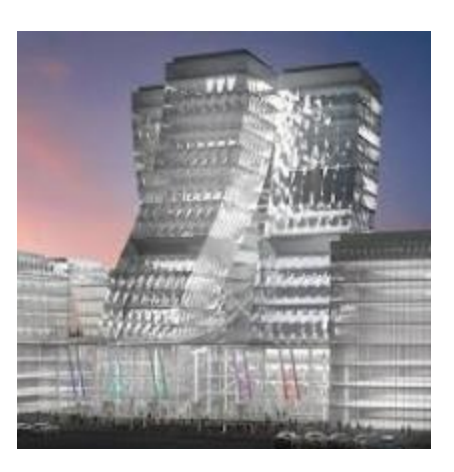

# **Infinite Computing**

# Access to computing power will spread, and processing power will increase significantly.

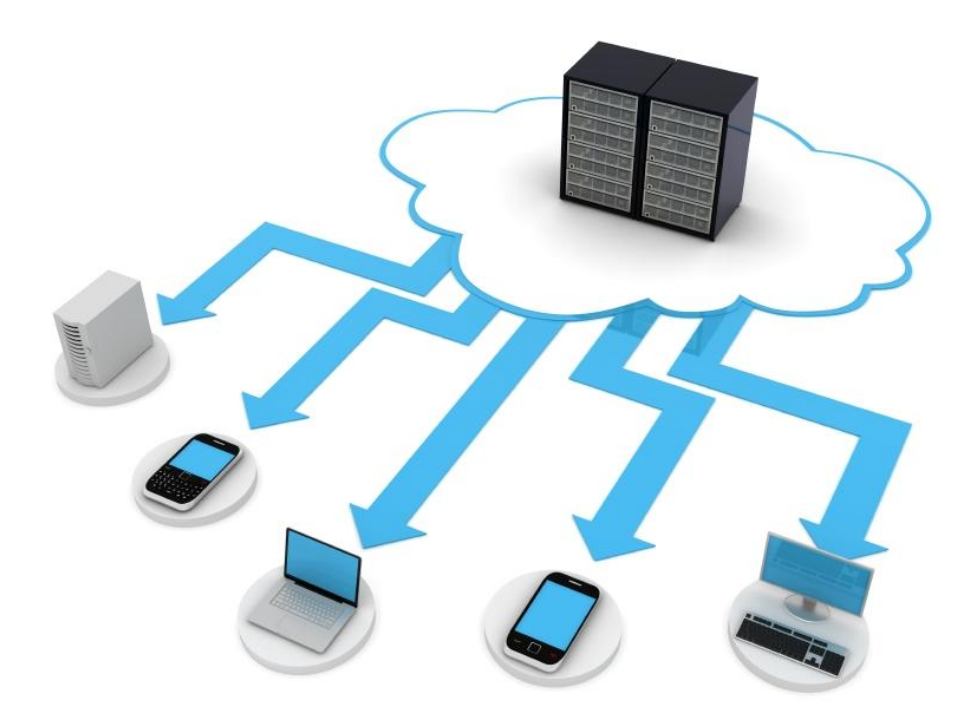

The speed and ease of capturing reality in the form of a detailed 3D model representing an environment or object.

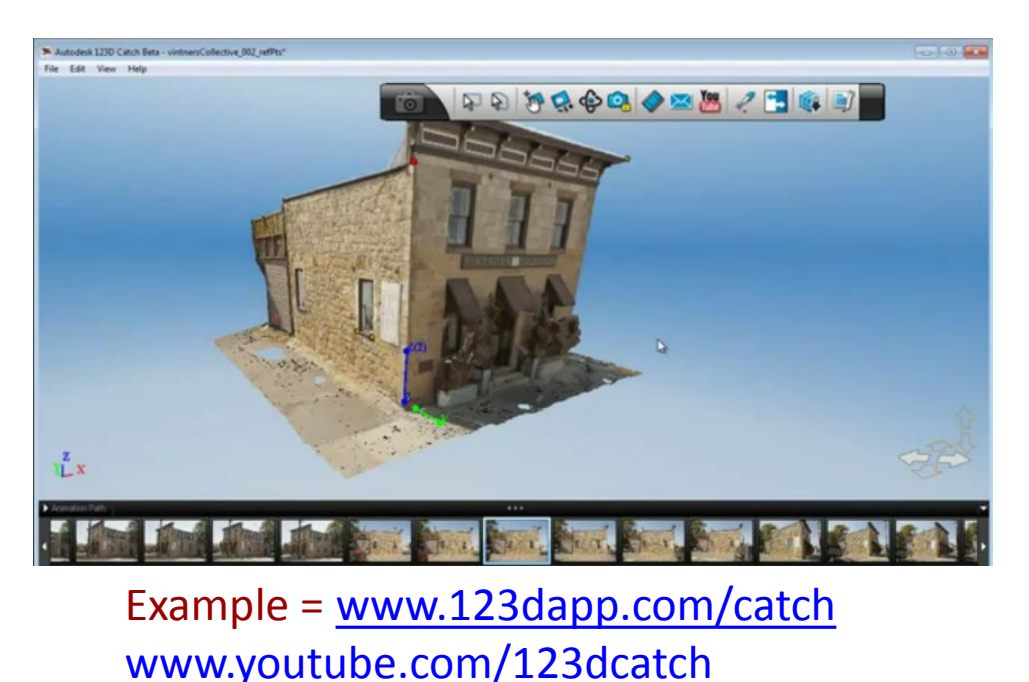

# **Everyone is a Designer**

Low-cost, widely distributed design tools make it easy for non-designers to shape, manipulate, and manufacture objects.

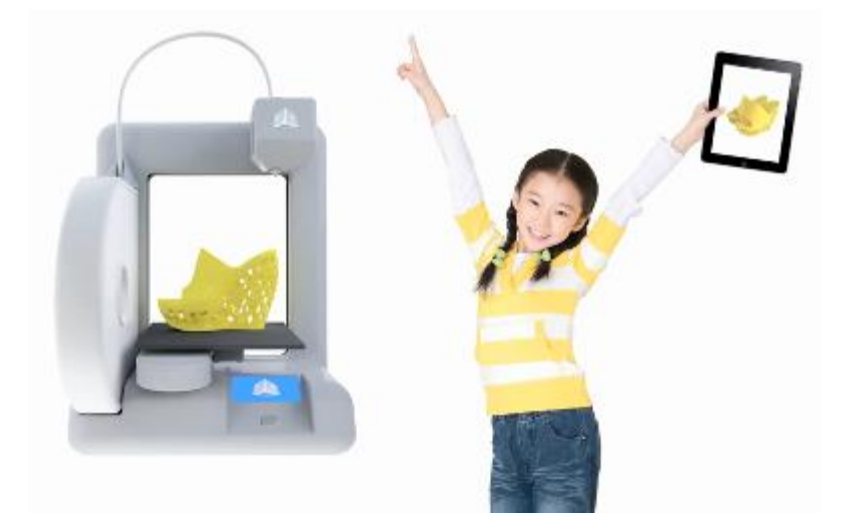

Example = <u>http://www.kickstarter.com/projects</u>

Our increased capacity to create and evaluate design solutions allows us to build resilience and confront the complex challenges ahead.

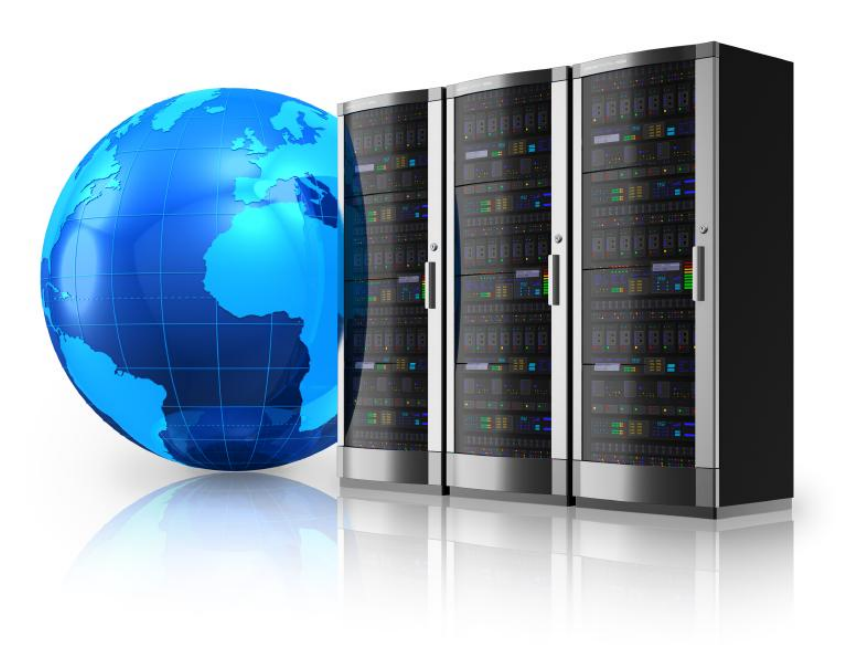

# **Amazing Complexity**

As we create and consume more information we face mass complexity, making it critical to distill clarity.

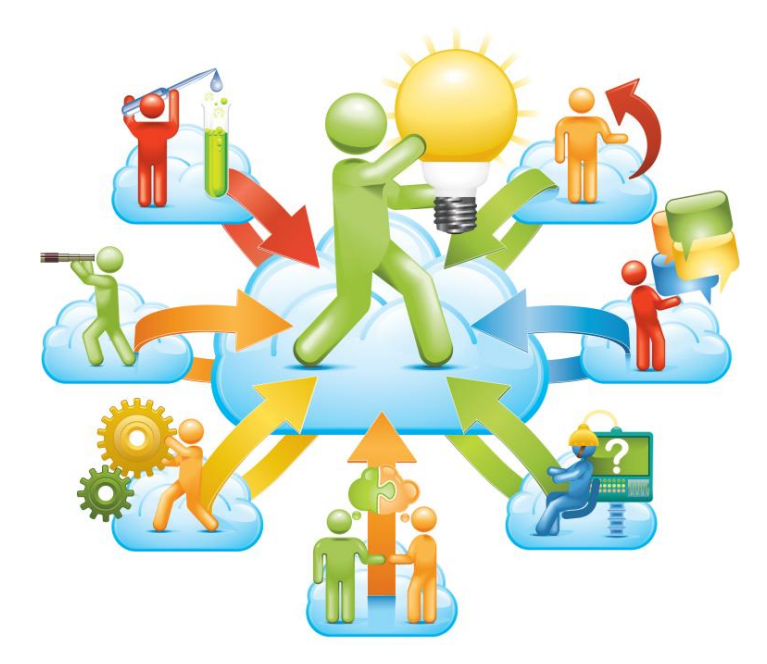

# Computer-Cluster Projects (CP7)

# **Guided Lab Project 1**

• Guides instructions for learning the Showcase interface and essentials.

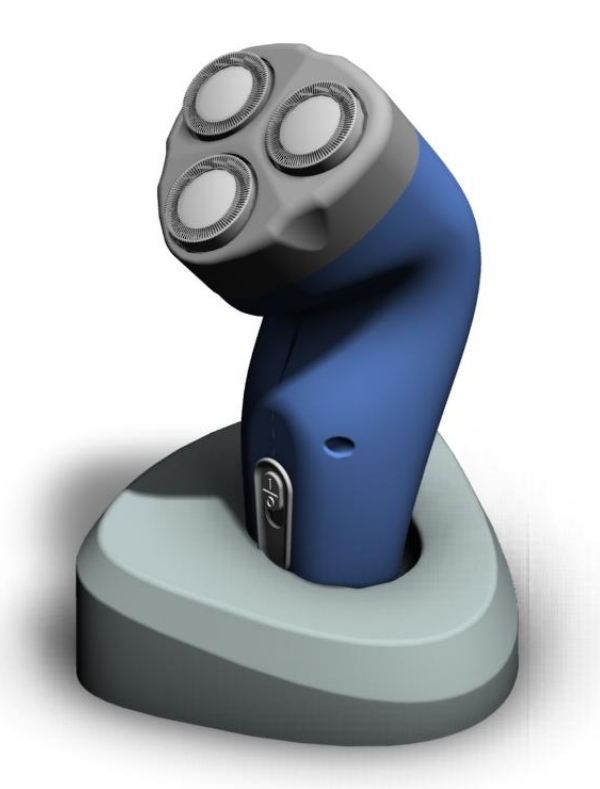

# **Guided Lab Project 2**

Guided instructions for working with materials and lights.

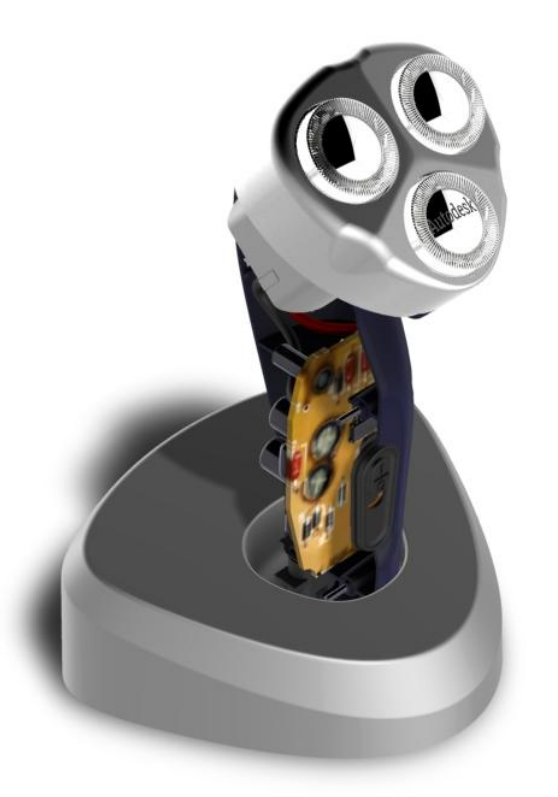

## **Guided Lab Project 3**

 Guided instructions for creating shots, alternates, and behaviors.

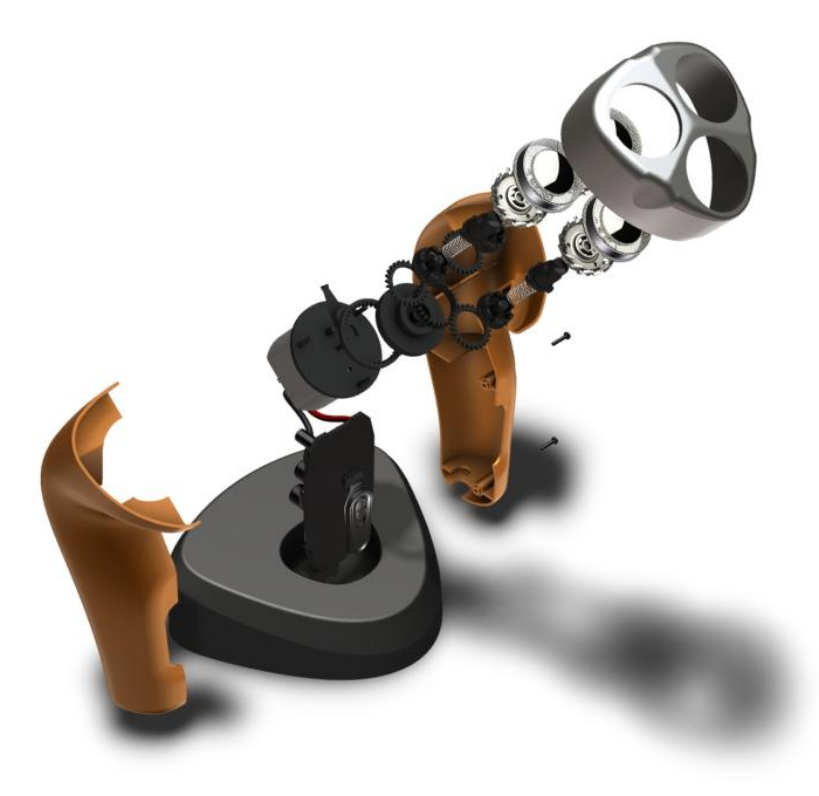

# **Demo Topics**

#### **Interface Layout**

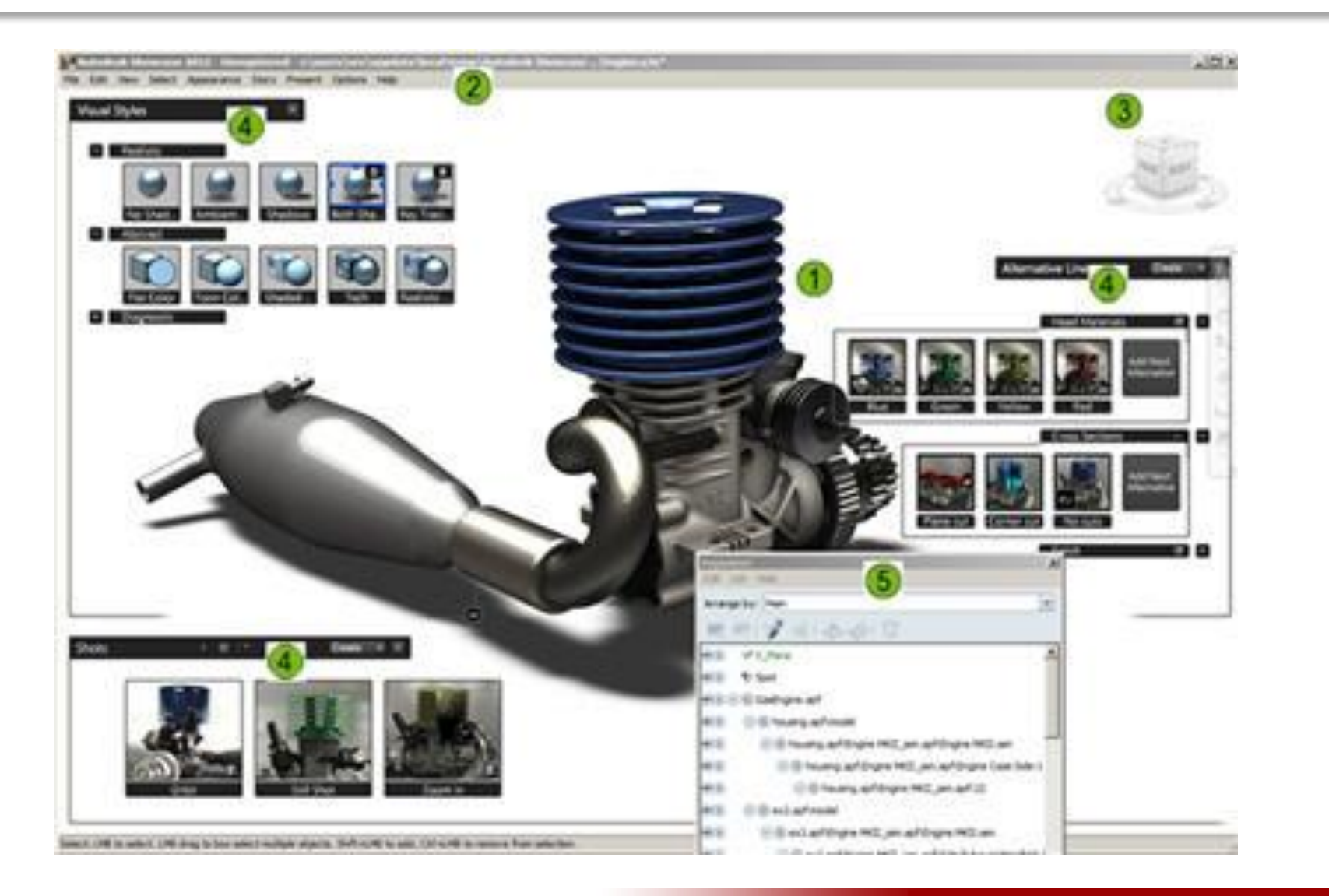

#### **View Menu**

- Fit to View
  - CTRL+F or ALT+L

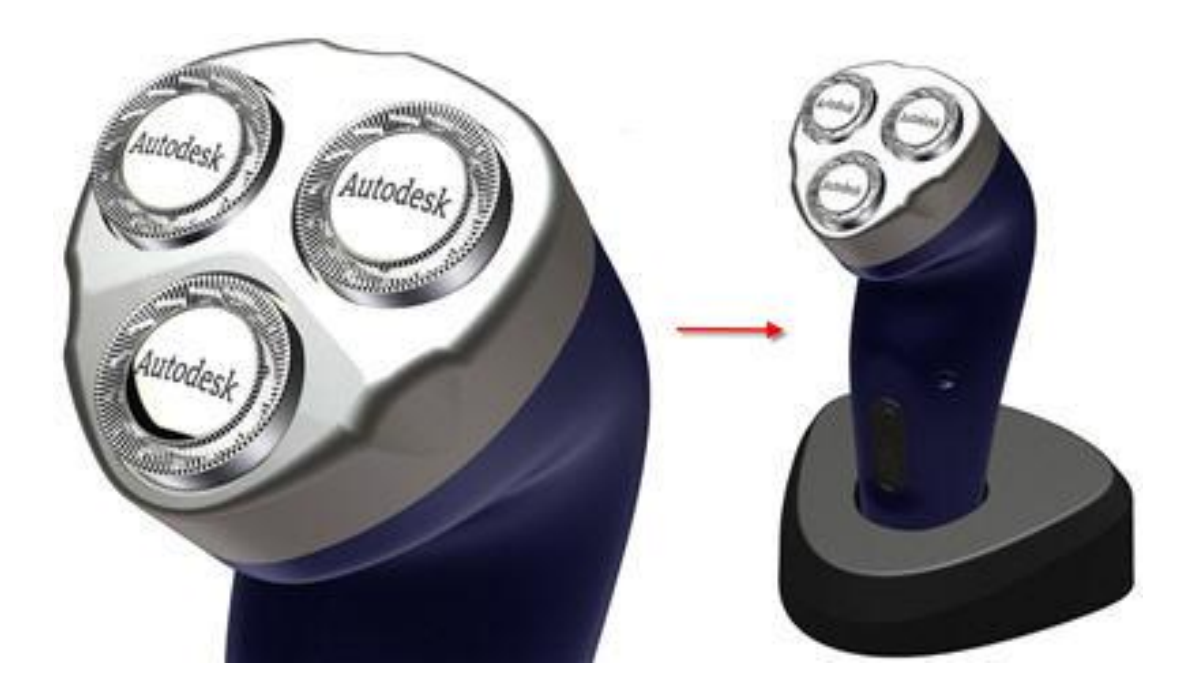

### **View Menu**

Navigation using Mouse and Keyboard

#### – CTRL+F or ALT+L

|                                           | Keyboard Mouse<br>Combination | Description                                                                                                    |
|-------------------------------------------|-------------------------------|----------------------------------------------------------------------------------------------------|
| Orbit                                     | AIL 4-                        | You orbit the display by pressing <b>ALT</b> as you<br>click and drag with the left mouse button.                                                                                                    |
| Pan                                       | At 4-                         | You pan by pressing <b>ALT</b> as you click and drag<br>with the center mouse button.<br><b>NoTE:</b> You can also pan by clicking the center<br>button without pressing ALT.                                                                                                  |
| Zoom                                      | At 4-                         | You dynamically zoom in and out of the view<br>by pressing <b>ALT</b> as you click and drag with the<br>right mouse button.<br><b>NoTE:</b> You can also zoom by rotating the center<br>mouse wheel.                                                                           |
| ZoomWindow<br>Around Point of<br>Interest | At 4                          | You zoom in to a rectangular area around a<br>point of interest by pressing <b>CTRL+ALT</b> as you<br>click and drag the selection window with the<br>left mouse button. The first point you click is<br>the point of interest and is the center of the<br>rectangular window. |

### **Geometry Selection**

#### Select in the Organizer

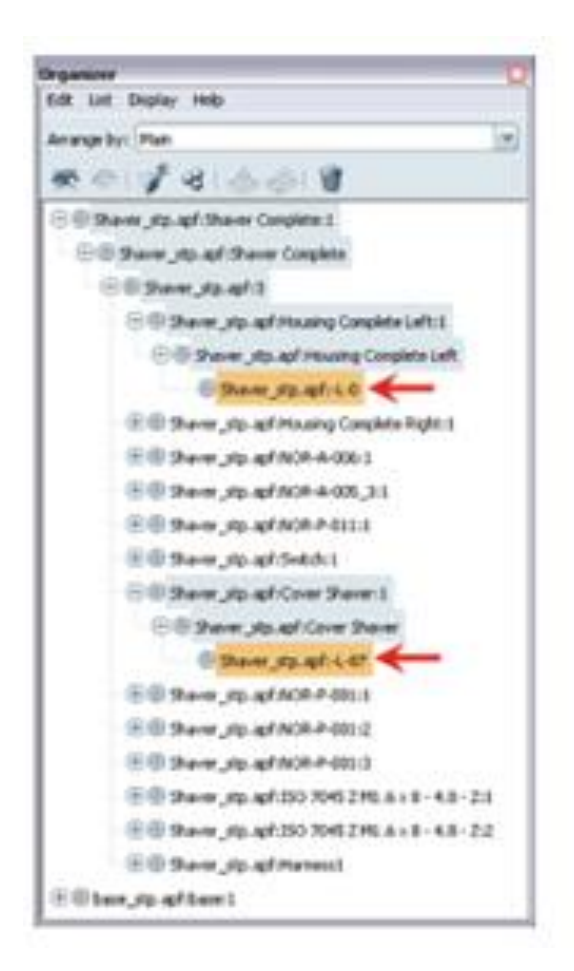

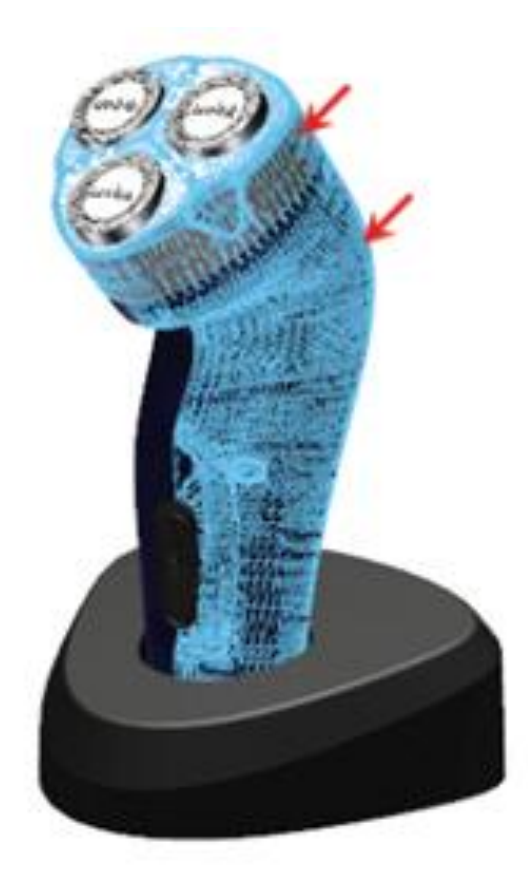

# **Visual Styles**

- Access
  - Appearance > Visual Styles Library
    - Keyboard Shortcut: V

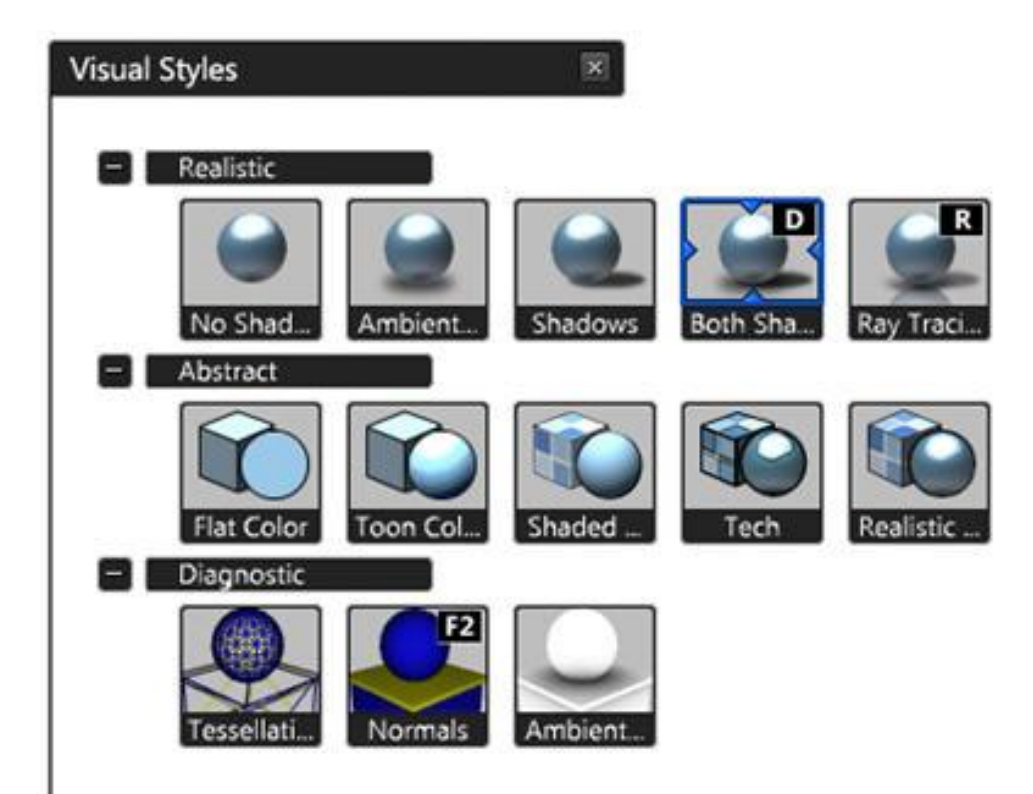

# Importing and Adjusting Geometry

- Access
  - Appearance > Visual Styles Library
    - Keyboard Shortcut: V

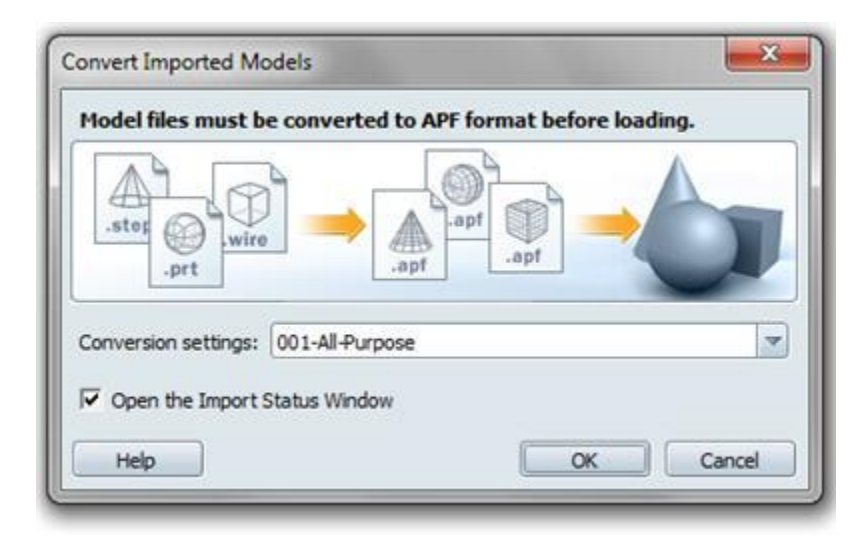

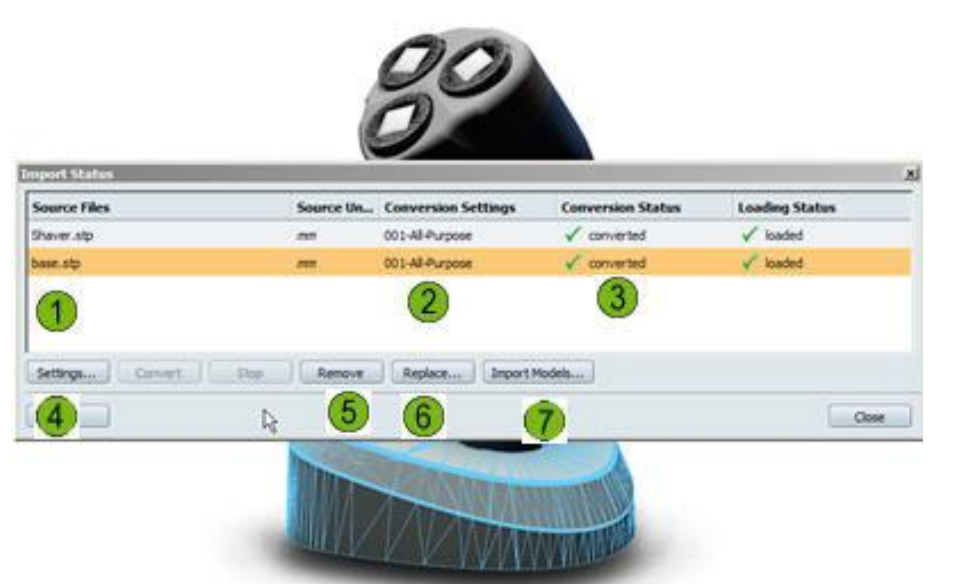

### **About Materials**

- Access
  - Menu: Appearance > Materials
    - Keyboard Shortcut: M

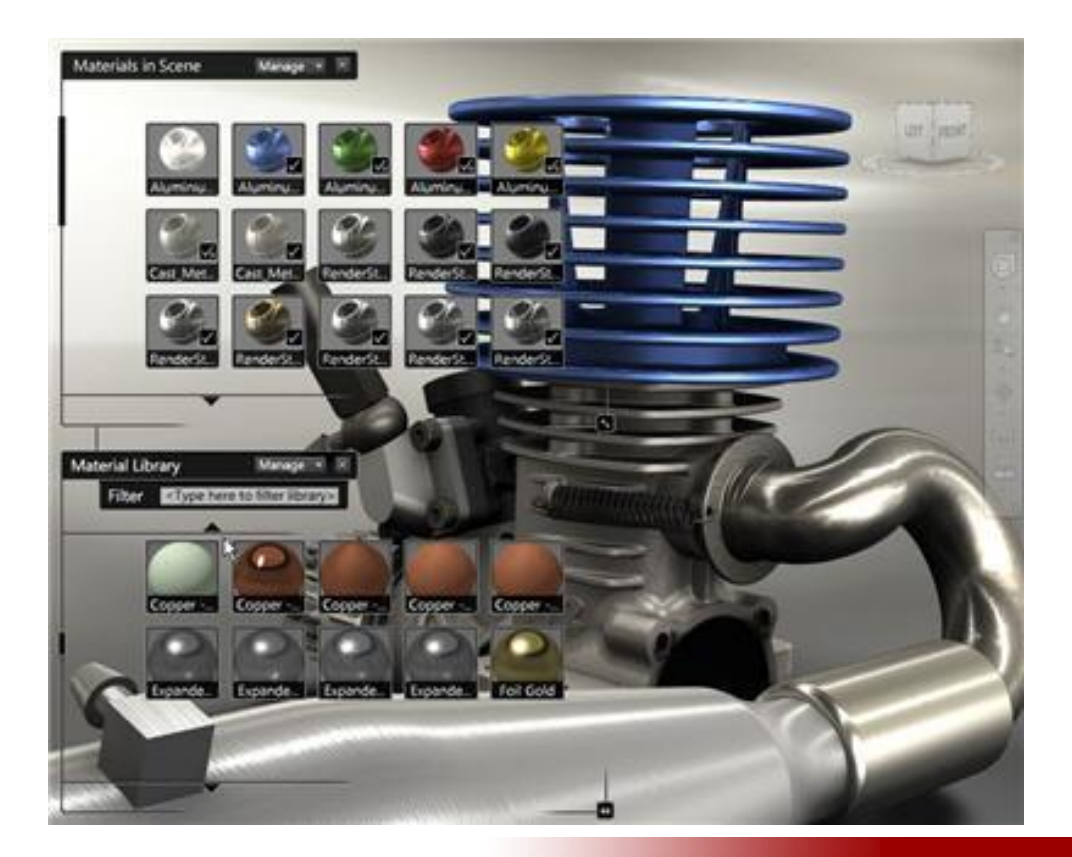

# **Modify Material Properties**

#### Access

- Menu: Appearance > Material Properties
  - Keyboard Shortcut: CTRL+M

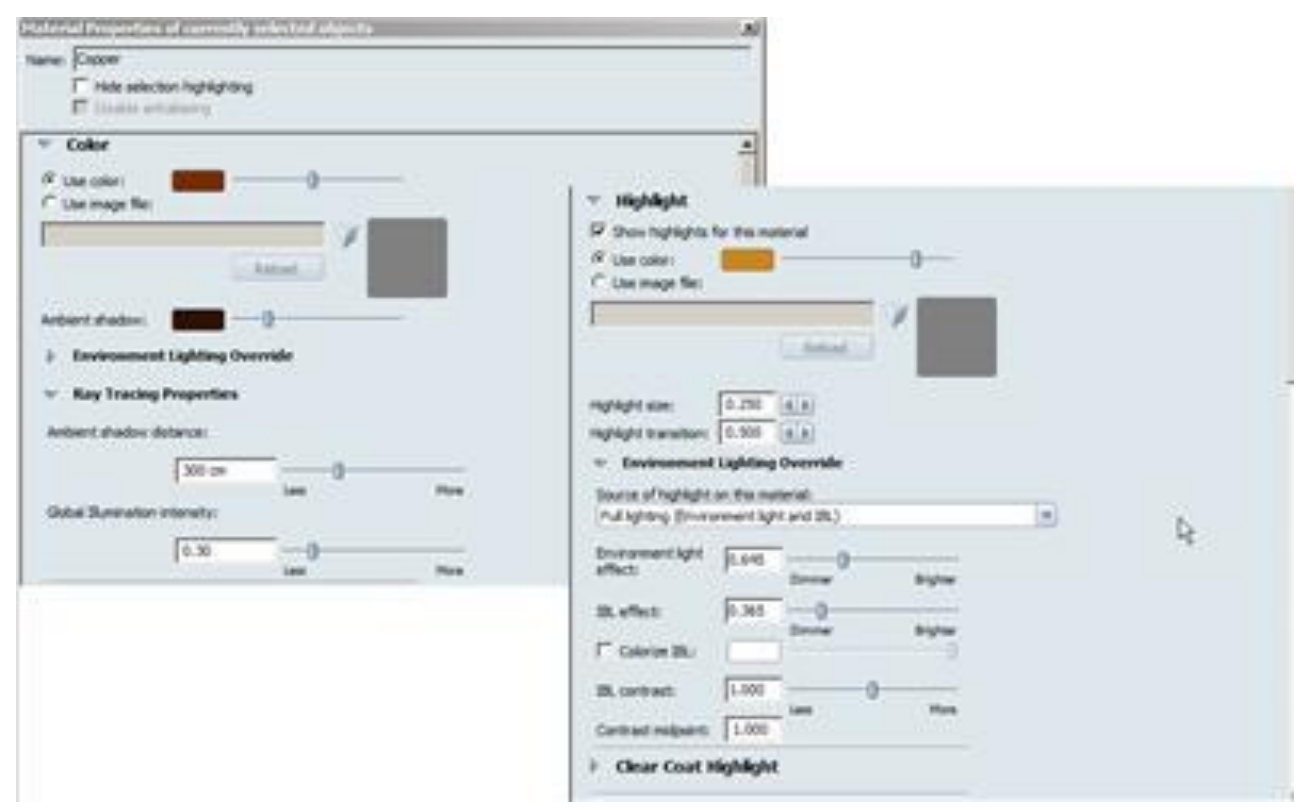

#### Decals

Access

#### - SHIFT+M, or if the Material Properties

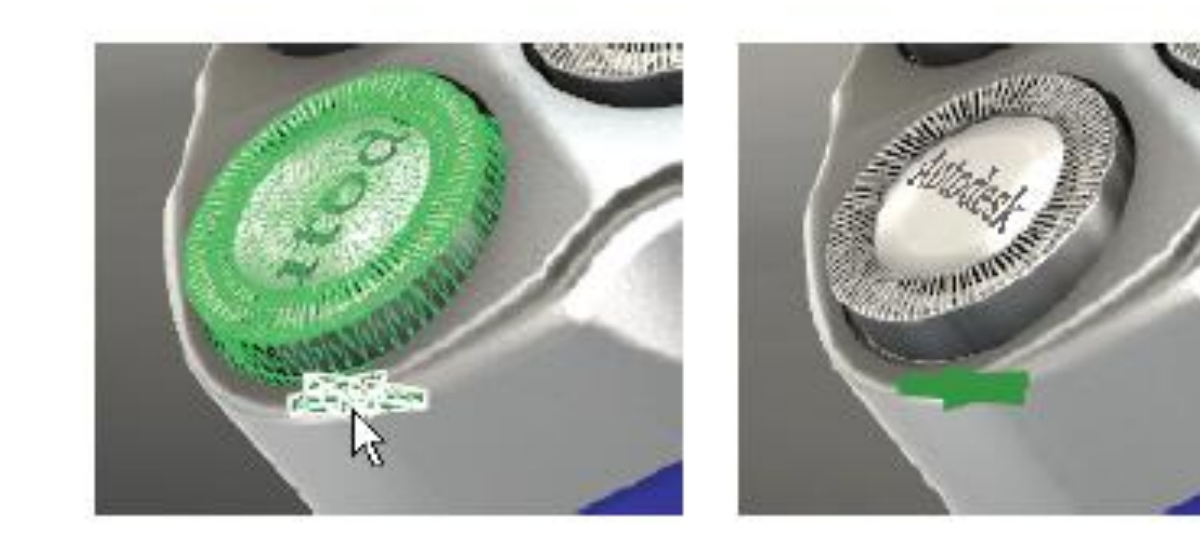

# Lights

Access

- Lights Menu: Scene > Lights
  - Keyboard Shortcut: L

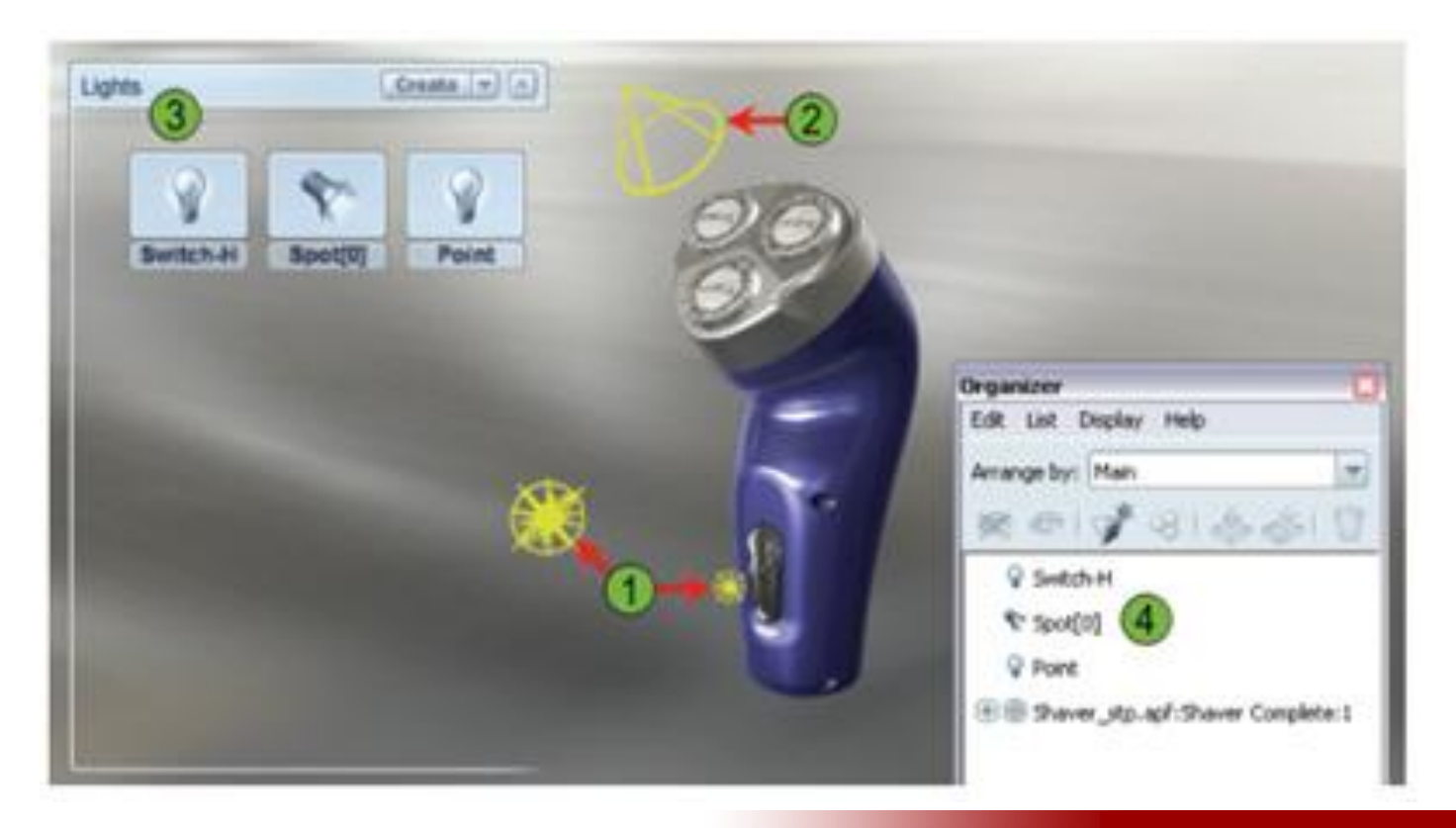

# **Alternatives**

#### Model Lineup

- Menu: Story > Alternatives
  - Keyboard Shortcut: A

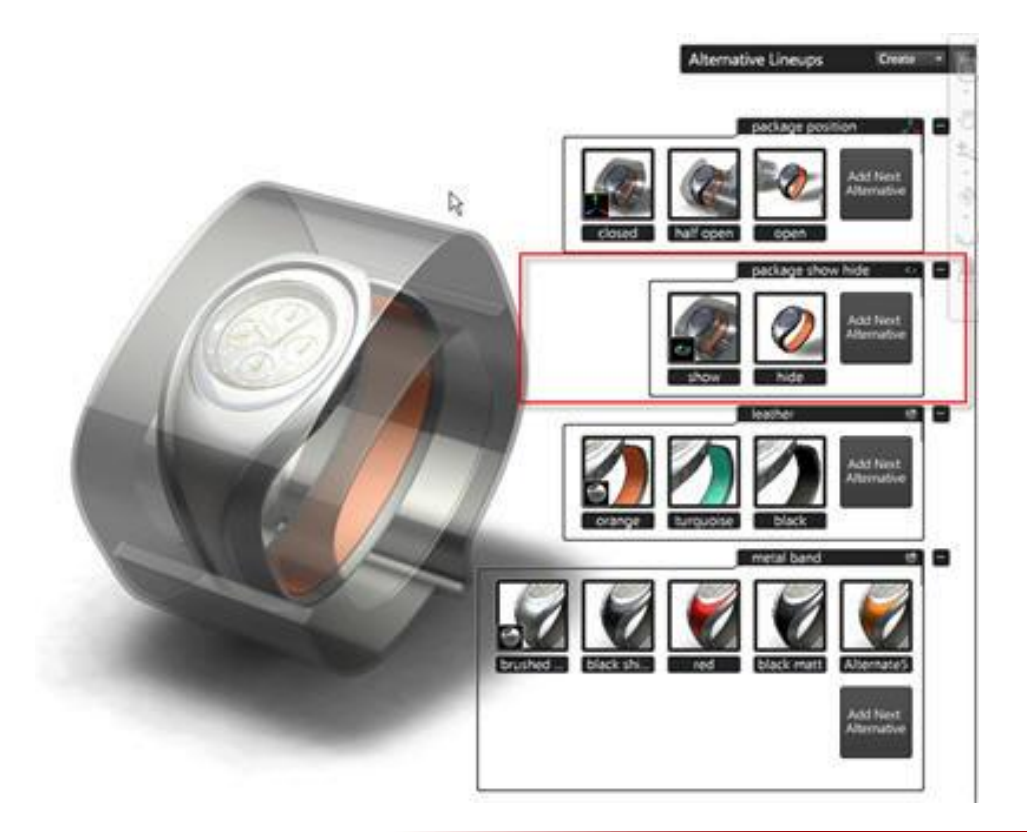

# **Alternatives**

#### Material Lineup

- Menu: Story > Alternatives
  - Keyboard Shortcut: A

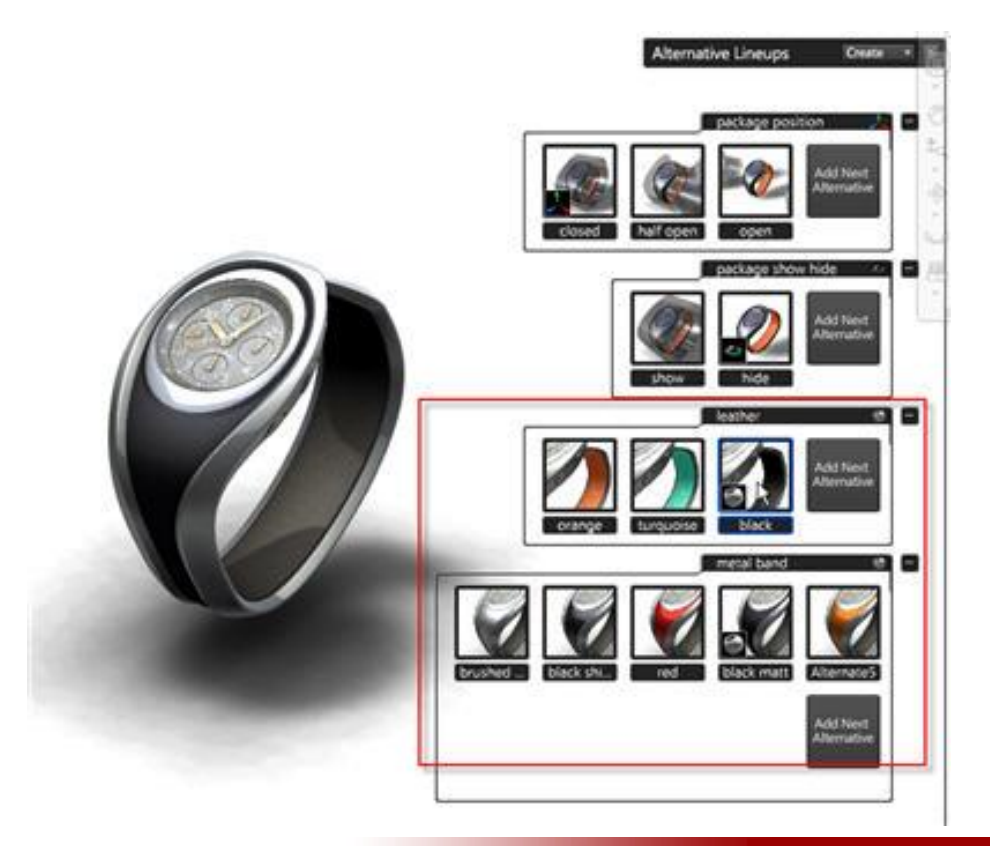

# **Alternatives**

#### Positional Lineup

- Menu: Story > Alternatives
  - Keyboard Shortcut: A

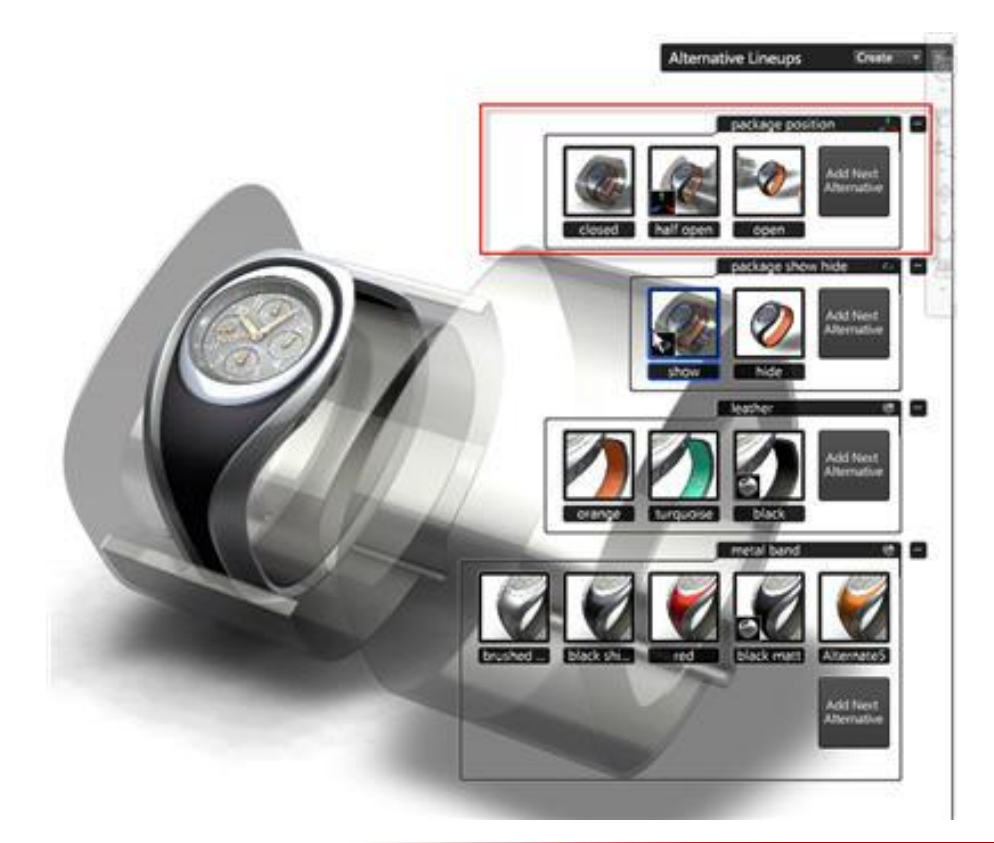

# **1.2 Introduction to Shots**

#### Access

- Menu: Story > Camera Shots
  - Keyboard Shortcut: T
- Menu: Story > Create Shot > Create Start to End
  - Keyboard Shortcut: CTRL+SHIFT+T
- Menu: Story > Create Shot > Create Still Shot
  - Keyboard Shortcut: CTRL+T

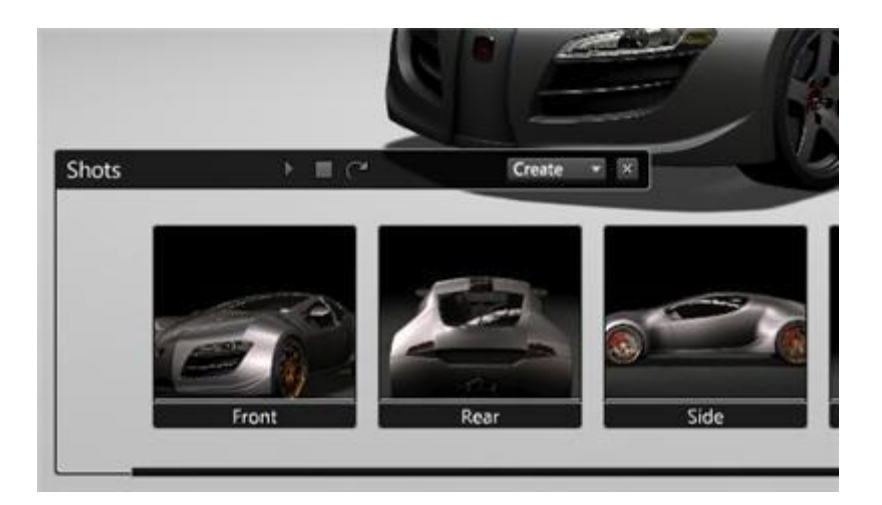

# **1.2 Introduction to Behaviors**

#### Access

- Menu: Story > Behaviors
  - Keyboard Shortcut: B

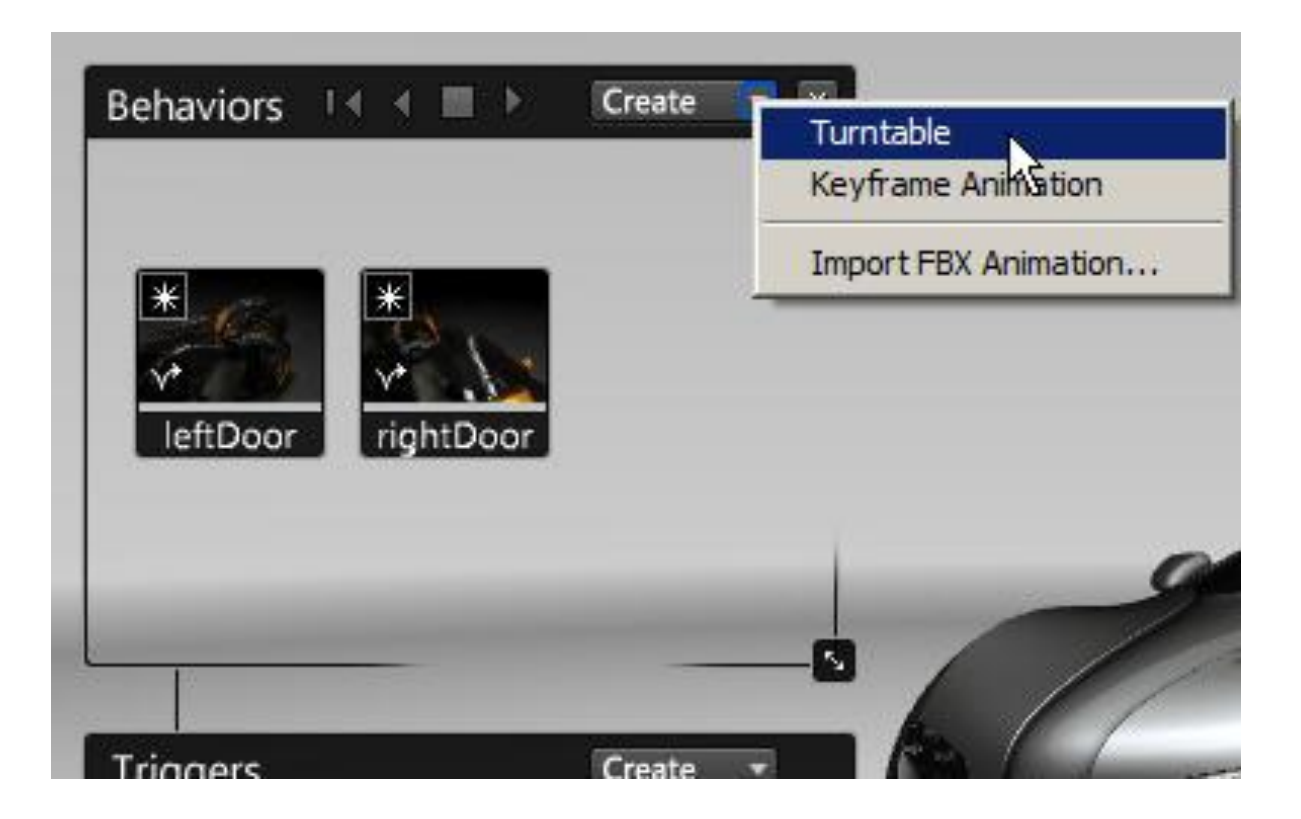